附件

## 农村沼气设施安全隐患排查小程序用户操作指南

1小程序

1.1 添加小程序

可通过微信搜索农村沼气设施安全隐患排查,或扫描小程序码来添加小程序。

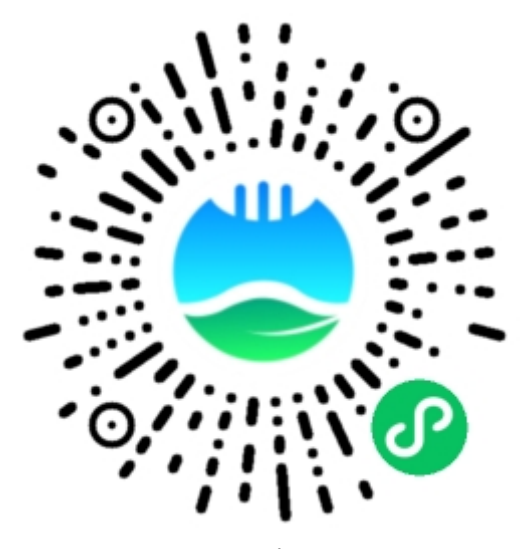

小程序码

## 1.2 用户登录

用户点击"确认",然后点击"允许"登录小程序。

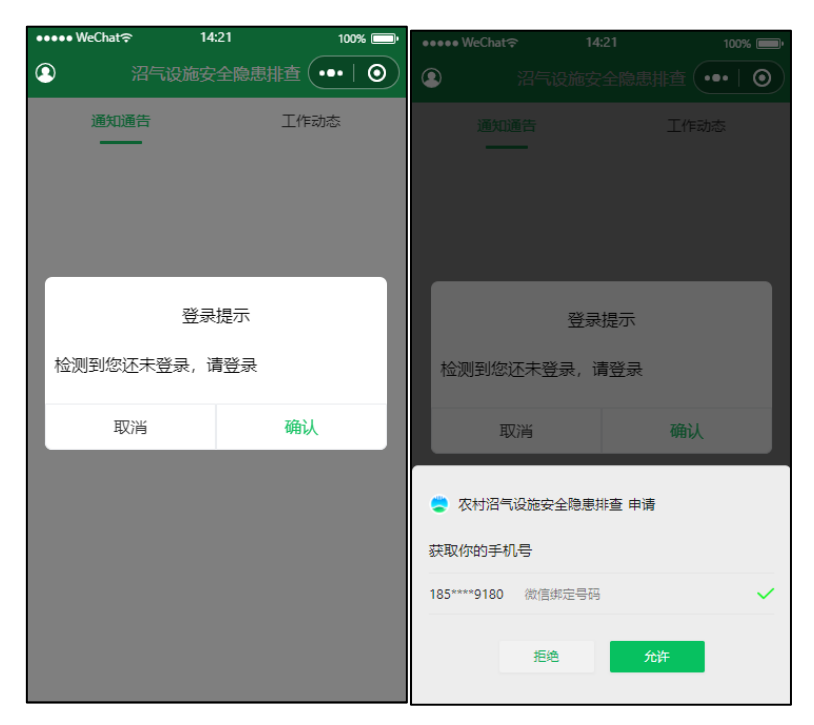

用户登陆页面

#### 1.3 注册

用户首次登陆需注册,用户注册分为两种角色:管理员 与信息员。

管理员分省、市、县、乡镇四级,需填写姓名、单位、 行政级别、所在区域。其中行政级别按照管理员级别进行选择,如省级管理员行政级别选择"省",市级管理员选择"市"。 管理员注册完成后,需联系上一级管理员进行授权后才能登录(管理员授权请参考1.7管理员-用户管理)。

5

| 8 <b>0</b> 1 1 1 1 1 1 1 1 1 1 1 1 1 1 1 1 1 1 1 | ) <b>I()! 94% ())</b> 16:50 | ●●●● WeChat 🗢    | 14:26 100% 🚍       |
|--------------------------------------------------|-----------------------------|------------------|--------------------|
| •                                                | 治气设施安全隐患样查 … 🛛 🧿            | ② 沼 <sup>4</sup> | 気设施安全隐患排査 ●●●●   ● |
|                                                  |                             | 通知通告             | 工作动态               |
|                                                  | _                           |                  | 注册提示               |
|                                                  | 注册提示                        | 姓名               | 点击填写姓名             |
| 姓名                                               | 点击填写姓名                      | 单位               | 点击填写单位名称           |
| 单位                                               | 点击填写单位名称                    | 角色               | ◯ 管理员 ✔ 信息员        |
| 角色                                               | ✔ 管理員 6息員                   | 区域               | 点击选择所在区域           |
| 行政级别                                             | 3 ♦ 4                       | 镇                | 点击选择所在镇            |
| 区域                                               | 点击选择所在区域                    |                  |                    |
| 镇                                                | 点击选择所在镇                     | 9019             | 州以                 |
|                                                  | 注 時以                        |                  |                    |
|                                                  |                             |                  |                    |

用户注册页面

信息员需填写姓名、单位、所在区域(县)及所在乡镇。 信息员注册完成后,需联系所属乡镇管理员进行授权后才能 登录,并进行信息填报。

1.4 资讯

资讯页面主要是用于展示各地农村沼气安全生产工作 进展情况。点击资讯条目,可查看其详情。

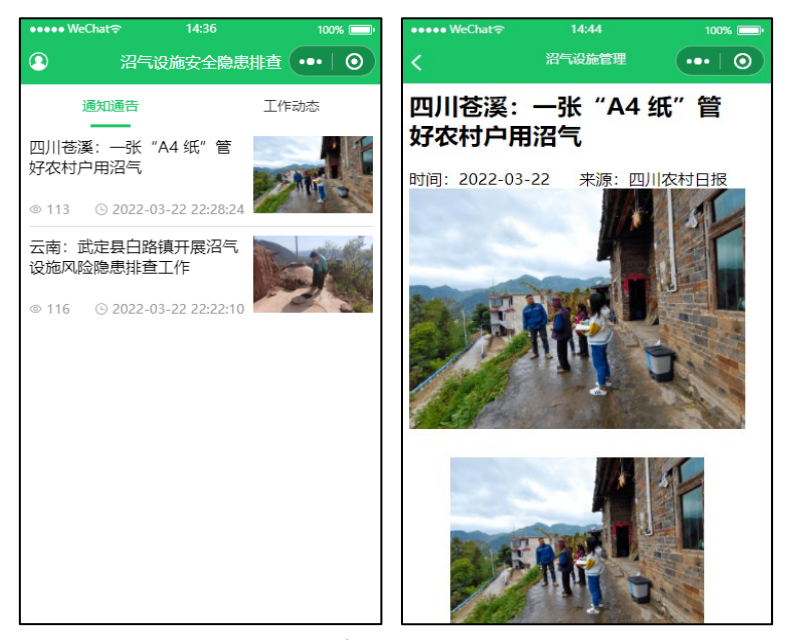

资讯页面

### 1.5 信息员 — 沼气信息填报

用户注册需等待管理员审核,审核通过后可点击资讯页 面的"沼气设施信息填报"或中间"+"打开沼气设施信息填 报界面,填报沼气设施信息;设施类型分别选择"户用沼气" 或"农村沼气工程",并依次填写相关信息。

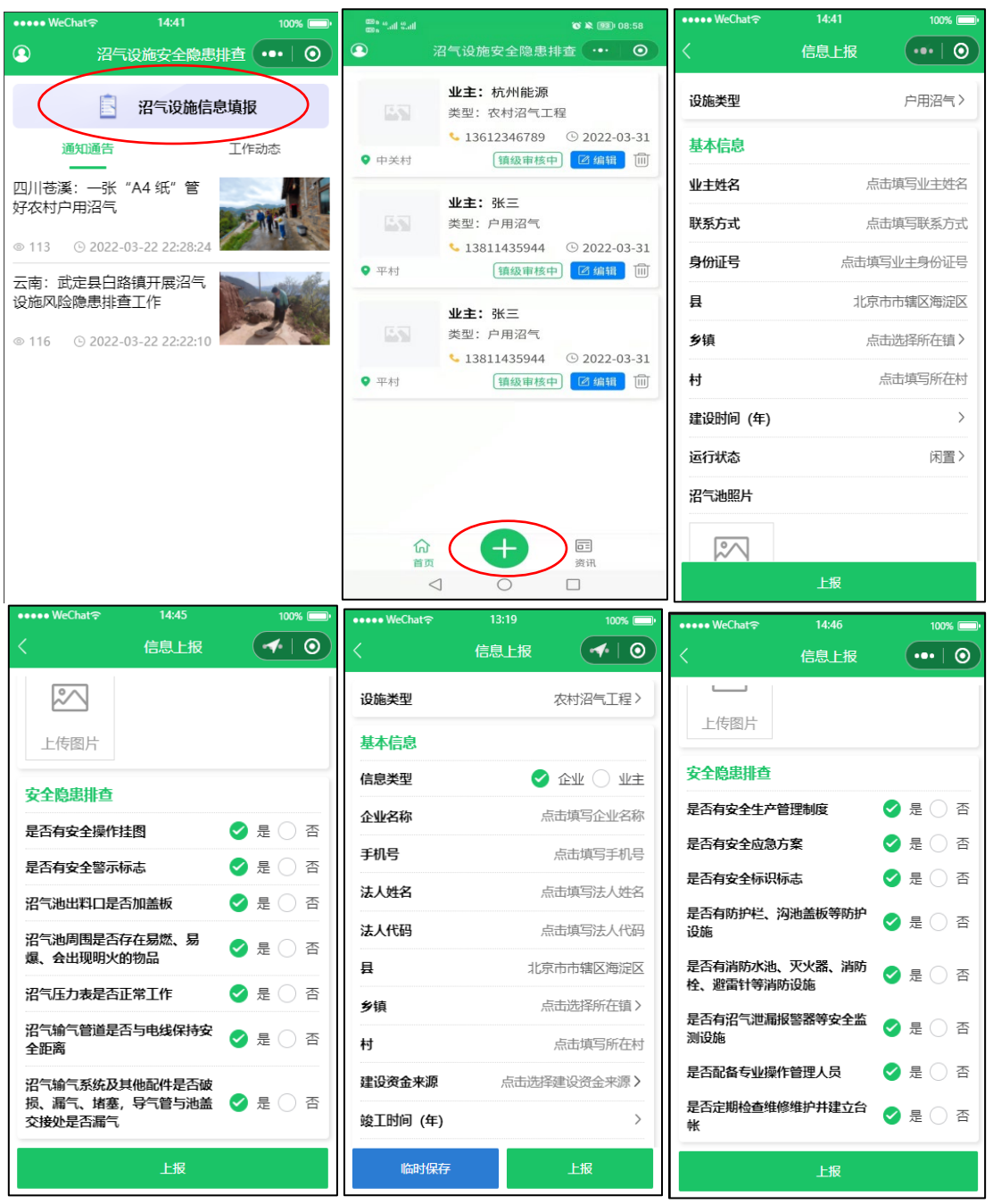

沼气信息填报页面

1.6 管理员-沼气信息管理

管理员点击"首页"可查看所属行政区域已上报的沼气 设施信息,其中省级管理员可筛选查看本省各市县已上报的 沼气设施信息,可审核市级管理员审核通过的数据;市级管 理员可筛选查看本市各县已上报的沼气设施信息,可审核县 级管理员审核通过的数据;县级管理员可筛选查看本县各乡 镇已上报的沼气设施信息,可审核乡镇级管理员审核通过的 数据;乡镇级管理员可查看、编辑本乡镇信息员填报的沼气 设施信息,可审核本乡镇信息员填报的数据。

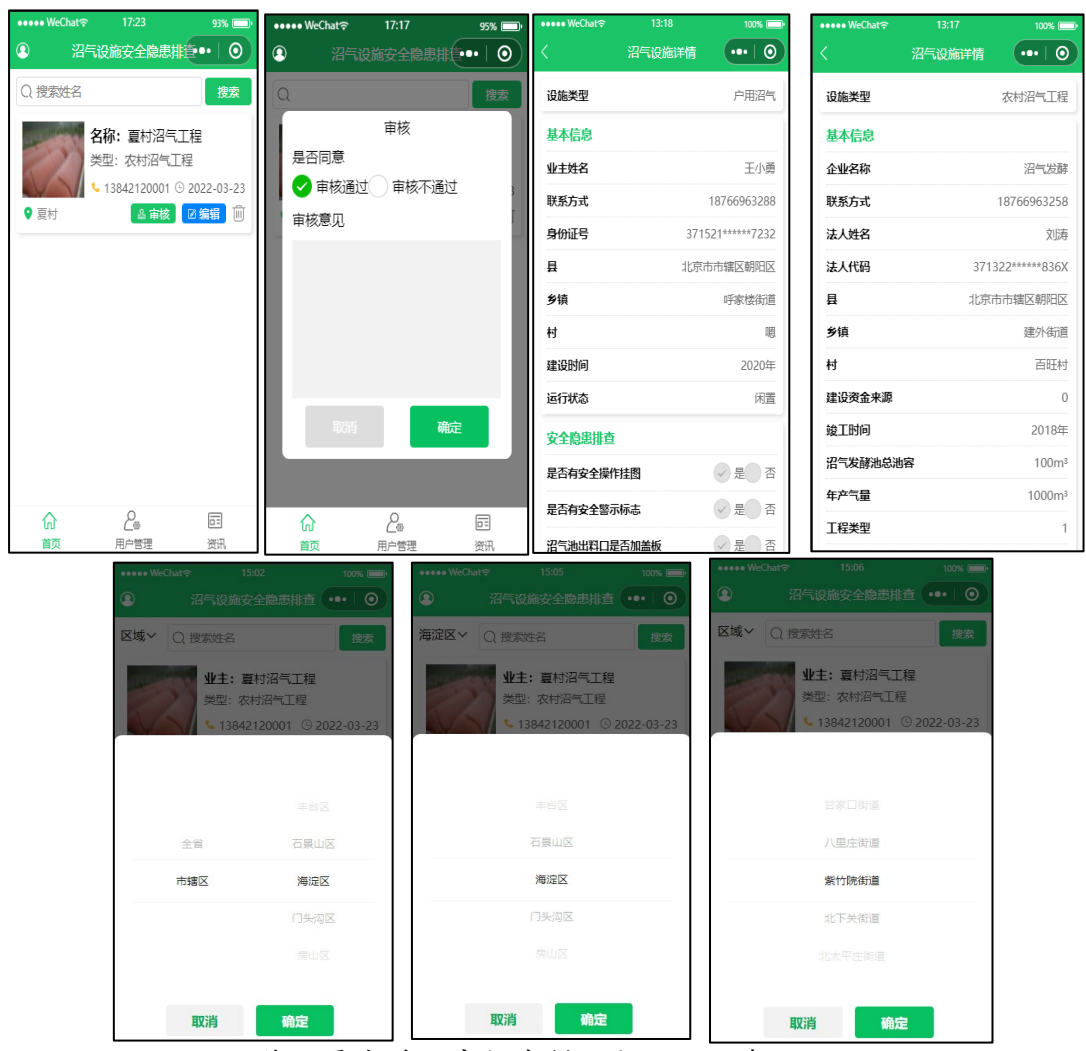

管理员查看、审核农村沼气设施信息页面

1.7 管理员-用户管理

管理员点击"用户管理",可管理下一级的管理员和信息员,并对下一级管理员或信息员进行授权。省级管理员可 授权、筛选和管理本省各市县的用户,市级管理员可授权、 筛选和管理本市各县的用户,县级管理员可授权、筛选和管 理本县各乡镇的用户,乡镇级管理员可授权和管理本乡镇的 信息员用户。管理员用户显示"已授权"表示用户拥有管理 权限,显示"已禁用"表示未得到授权。信息员用户显示已 授权表示用户拥有填报沼气设施信息的权限,显示"已禁用" 表示未得到授权。

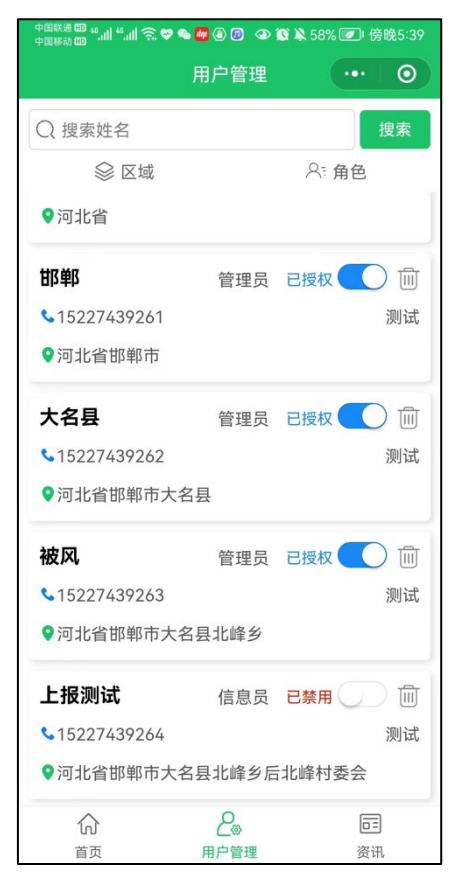

管理员用户审核页面

1.8 管理员-信息填报

管理员可点击资讯页面的"沼气设施信息填报",打开 沼气设施信息填报界面,直接填报沼气设施信息。管理员完 成信息填报后,需要上级管理员逐级审核上报。如县级管理 员填报的信息,需市级、省级管理员审核。(填报流程请参 考1.5 信息员—沼气信息填报)

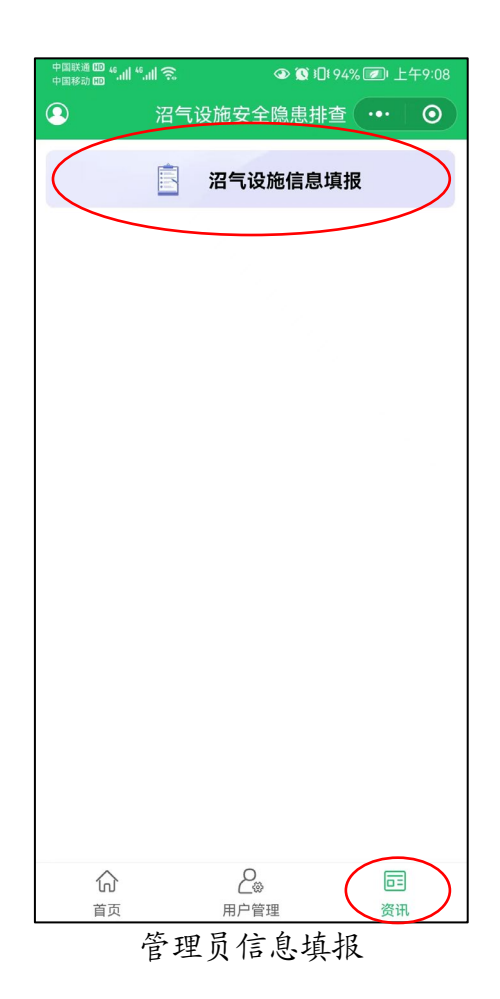

#### 2 后台

后台访问地址: <u>https://zhaoqi.agsoso.com</u>, 主要供管理员 查看和管理本辖区内上报的户用沼气和沼气工程信息, 以及 管理下一级管理员和信息员的信息。 2.1 登录

用户名为手机号,密码默认为手机号后六位(注意:为 确保账户数据安全,请登录后第一时间修改密码)。

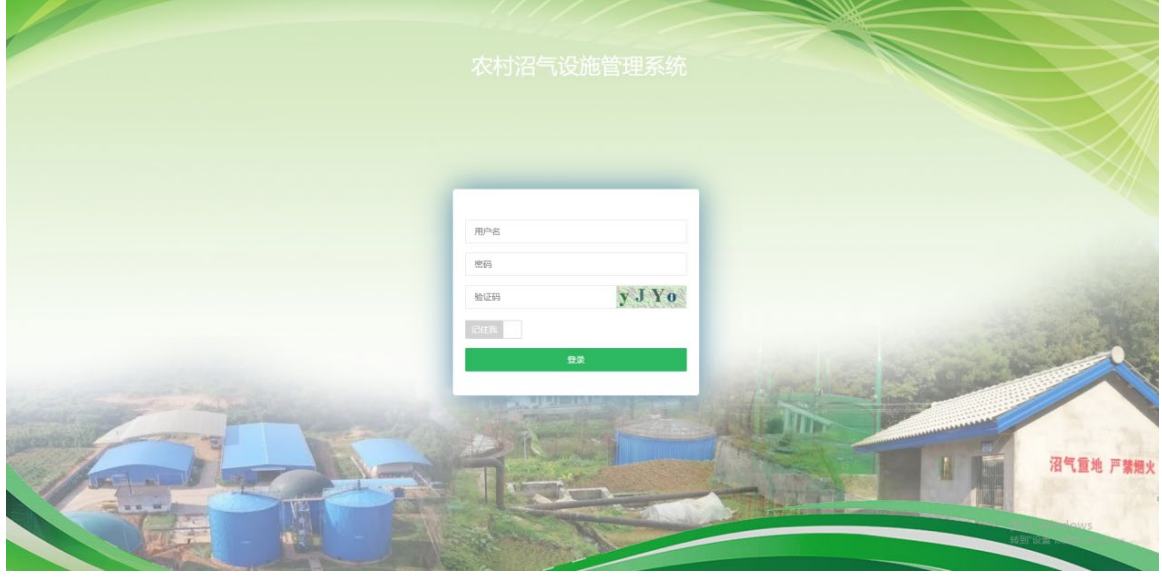

登录页面

#### 2.2 首页 — 新闻资讯

可管理本辖区的新闻信息和工作动态。

点击"添加"可新增新闻信息;点击"标题"可查看该 条新闻详情;点击"删除"可删除选中的新闻信息;点击"批 量删除"可以删除掉所有选中的新闻纪录;点击"编辑"可 对新闻信息进行修改完善;可以根据标题进行分页检索。

| 农村沼气设施管理系统  |       | ●首页 《公司代管理》》(新建学》《用户管理》(2)系统 |                                                |                      | 😩 1995 -                 |
|-------------|-------|------------------------------|------------------------------------------------|----------------------|--------------------------|
|             | • # 3 | 页> 新闻咨讯                      |                                                |                      | 2 刷新                     |
|             |       |                              |                                                | 请输入标题 Q 搜索           | + 3520 × 1999:           |
|             |       | 标题                           | 内容                                             | 发布时间                 | 操作                       |
| *** WIRKSYN |       | 四川荏溪:一张'A4 妩'曾好农村户用沿气        | 本报讯 (四川农村日报全媒体记者周金景) 3月18日, 记者在苍溪县云峰镇、陵江镇的村落35 | 2022-03-22 22 28 2   | 4 (27 5632) × 2002       |
|             |       | 云南:武定县白路镇开展沿气设施风险险想接查工作      | 对于语气的危险,很多人解认识不足,特别是农村群众,只知道语气可以用来生火做饭,比较节     | 題 2022-03-22 22:22:1 | 0 <b>(* 1912)</b> * 1912 |
|             | <     | 1 > 其2条 10条页 v 到班 1 页 确定     |                                                |                      |                          |
|             |       |                              |                                                |                      |                          |
|             |       |                              |                                                |                      |                          |
|             |       |                              |                                                |                      |                          |

新闻列表

| 农村沼气设施管理系统 | ti = <b>*</b> #⊅ | 💩 沼气管理 🖿 统计管理 | & 用 <sup>2</sup> 世语 ④ 系统管理                                                                                                    | 🔒 管理品 •   |
|------------|------------------|---------------|----------------------------------------------------------------------------------------------------|-----------|
|            | 3 <b>5</b> .60   |               |                                                                                                    | 0.0.000 X |
| 2071 次注意表  |                  | 标题            | 请输入标题                                                                                                    |           |
| ## 新闻资讯    |                  | 来源            | 请给入来资                                                                                                    |           |
|            |                  | 图片            | <b>唐朝此的上帝国</b> 时                                                                                                    |           |
|            |                  | 内容            | $B \hspace{0.1in} I \hspace{0.1in} \underline{\mathbb{U}} \hspace{0.1in} \oplus \hspace{0.1in}   \hspace{0.1in} \underline{\mathbb{E}} \hspace{0.1in} \underline{\mathbb{R}} \hspace{0.1in}   \hspace{0.1in} \theta \hspace{0.1in}   \hspace{0.1in} \underline{\mathbb{C}} \hspace{0.1in}   \hspace{0.1in} \underline{\mathbb{C}} \hspace{0.1in}   \hspace{0.1in}   $ |           |
|            |                  |               |                                                                                                    |           |
|            |                  |               |                                                                                                    |           |
|            |                  |               |                                                                                                    |           |
|            |                  |               |                                                                                                    |           |
|            |                  |               |                                                                                                    |           |
|            |                  |               | ✓ 第2                                                                                                    |           |

添加页面

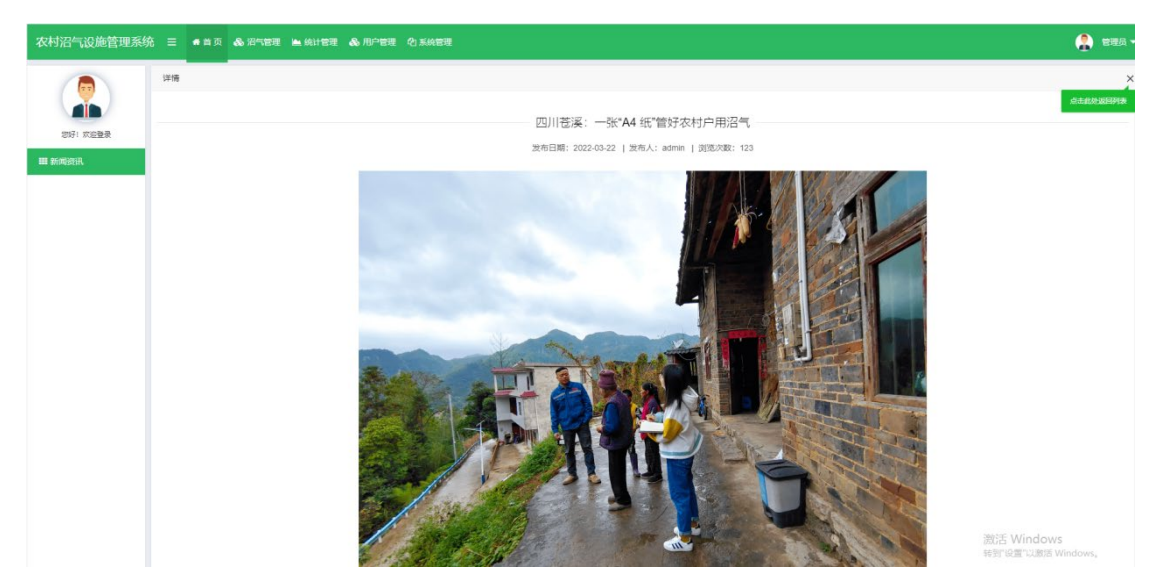

详情页面

## 2.3 沼气管理—户用沼气

可管理本辖区内已上报的户用沼气信息。

点击"添加"打开新增记录页面,可新增户用沼气信息; 点击"编辑"可进入信息编辑页面;点击"删除"可以删除 选中的相关纪录;点击"搜索"可以根据省市县乡村、业主 姓名、联系方式、状态、类型进行分页检索;点击"导出" 可以根据选中的条件导出查询后的结果;点击"审核"将跳 转到审核页面,可以对上报信息进行审核,选择"通过"或 "不通过","不通过"需写明具体意见,将退回填报人员修 改。选中多条信息后,点击"批量审核"可对选中的信息进 行批量审核。

| 农村沼气设施管理系统   | = <b>*</b> # | 页 & 沿气管理    | 🛋 Kitter 🖧  | 用户管理    |         |               |        |         |       |         |          |          |         |        | 😩 河北省1 🗸 |
|--------------|--------------|-------------|-------------|---------|---------|---------------|--------|---------|-------|---------|----------|----------|---------|--------|----------|
|              | 河北省          | ▽ 请选择市      | ▼ 请选择区/县    | ▽ 请选择多月 | 有 - 请选5 | 新日 マ 潮        | 的人业主姓名 | 南输入联系方式 | 请选择状态 | ▽ 安全操作語 | 1 - 安全警行 | :板は マ 是否 | 加曲板 - 明 | 火的物品 👻 | 压力表是否正 マ |
| 12071 X12211 | 安全距离         | ▽ 是百湯气      | ▽ 清选择审核(    | ▼ Q 搜索  | + 添加    | <b>√ 批型审核</b> | ● 登出   |         |       |         |          |          |         |        |          |
| 户用沼气         | 业主姓          | 名 手机号       | 身份证号        | 地址      | 状态      | 安全操作提图        | 安全警示标志 | 是否加盖板   | 明火的物品 | 压力表显否   | 安全距离     | 是否漏气     | 审核状态    | 竣工时间   | 操作       |
| 沼气工程         | 李雷           | 15227439260 | 1304251**** | 河北省邯郸   | 使用      | 是             | 是      | 是       | 是     | 是       | 西        | 是        | 完成      | 2020   |          |
|              | < 1 >        | 共1条 10条页 V  | 到話 1 页      | 20.52   |         |               |        |         |       |         |          |          |         |        |          |
|              |              |             |             |         |         |               |        |         |       |         |          |          |         |        |          |
|              |              |             |             |         |         |               |        |         |       |         |          |          |         |        |          |
|              |              |             |             |         |         |               |        |         |       |         |          |          |         |        |          |
|              |              |             |             |         |         |               |        |         |       |         |          |          |         |        |          |
|              |              |             |             |         |         |               |        |         |       |         |          |          |         |        |          |
|              |              |             |             |         |         |               |        |         |       |         |          |          |         |        |          |
|              |              |             |             |         |         |               |        |         |       |         |          |          |         |        |          |

信息列表

| 农村沼气设施管理系统 ≡ | ●首页 & 沼气管理 ▲ Shit管理 | <b>&amp;</b> 用户管理 ④ 系统管理       |            |                |          | 🔒 🐄 R               |
|--------------|---------------------|--------------------------------|------------|----------------|----------|---------------------|
|              | 业主姓名                | 涛输入业主姓名                        | 联系7        | 6 <del>.</del> | 请输入联系方式  |                     |
| 地好! 欢迎登录     | 身份证号                | 清输入身份证号                        | 18.I.B     | 时间             | 请输入被工时间  |                     |
| 沼气信息         | 经度                  | 请输入经度                          | (r         | 坡              | 请输入传度    |                     |
|              | 状态                  | 遴选择状态                          | ~ 7        | 8KR            | 请输入容积    |                     |
|              | 年产气量                | 请输入年产气星                        | 填报人员       | 生名             | 调输入填损人姓名 |                     |
|              | 境报人联系方式             | 请输入填报人联系方式                     |            | 新位             | 涛输入单位    |                     |
|              | 管理区域                | 清选择首 👻 请选择市 👻                  | 请违择区/县 ッ 多 | >/慎            | * #j *   |                     |
|              | 图片                  | <b>点</b> 面此处上中面片               |            |                |          |                     |
|              | 工程类型                | 美型指标                           |            | 去人             | 遅输入单位    |                     |
|              | 资金来源                | 中央投资 地方投资 其他                   |            |                |          |                     |
|              | 工程类型                | · 洛气发电 · 洛气量中供气 · 洛气自用 · 提纯制生物 | 9天然气 目前他   |                |          |                     |
|              | 安全生产管理制度            | 清选择                            | ▽ 安全应急)    | 方案             | 黄选择      |                     |
|              | 安全标识标志              | 请选择                            | - Dispi    | 紀紀             |          |                     |
|              | 消防设施                | 遴选择                            | ▽ 安全监测道    | 2)R            |          | aows<br>激活 Windows。 |

添加页面

| 农村沼气设施管理系统                     | 6 ≡ <b>•</b> M | 页 💩 沼气管理                                | 🖿 统计管理  💩                 | 用户管理                                                                                                    |                                       |                    |                   | 🤱 ज्ञिराजा -                                   |
|--------------------------------|----------------|-----------------------------------------|---------------------------|----------------------------------------------------------------------------------------------------|---------------------------------------|--------------------|-------------------|------------------------------------------------|
|                                |                | 企业名称                                    |                           | 取由沿气                                                                                                    |                                       | 手机号                | 15227439260       |                                                |
| (新子) 次2000東<br>戸用沿气<br>2011月7日 |                | 身份证号<br>法人<br>年 <b>7<sup>64</sup>气量</b> |                           | 1304251******6325<br>dd<br>454.0                                                                                                    |                                       | 坡王时间<br>容积         | 2020              |                                                |
|                                |                | 経営<br>状态<br>増容人王和亮                      |                           | 117.0748474537049<br>使用<br>15227439256                                                                                                    |                                       | 總慶<br>現限人姓名<br>Mic | 40.28292281568104 |                                                |
|                                |                | 工程类型                                    |                           | 2011年1月1日<br>2011年1月1日<br>2011年1月11日<br>2011年1月11日<br>2011年1月11日<br>2011<br>2011年1月11日<br>2011年1月11日<br>2011<br>2011<br>2011<br>2011<br>2011<br>2011<br>2011<br>2 | 9月.                                   |                    | 中央投资,地方投资,        |                                                |
|                                |                | 图片                                      |                           |                                                                                                    |                                       |                    |                   |                                                |
|                                |                | 地址                                      |                           | 河北省部第市大名县北峰乡                                                                                                    |                                       |                    |                   |                                                |
|                                |                | 是否有安全生产管理制度                             |                           | 是                                                                                                    |                                       | 是否有安全应急方案          | 是                 |                                                |
|                                |                | 是否有安全标识标志                               |                           | 是                                                                                                    |                                       | 是否有防护栏、沟池盖板等防护设施   | 是                 |                                                |
|                                |                | 是否有消防水池。<br>避雷针等消防设施                    | 、灭火麟、消防栓、<br><sup>在</sup> | 是                                                                                                    |                                       | 是否有沼气泄漏报警器等安全监测设施  | 是                 |                                                |
|                                |                | 是否配备专业操作管理人员                            |                           | 是                                                                                                    |                                       | 是否定期检查律师律护并建立台帐    | 是                 |                                                |
|                                |                |                                         |                           |                                                                                                    |                                       | ✓ j⊆00             |                   |                                                |
|                                |                | 序号                                      | 事様                        | ·人                                                                                                    | 状态                                    | 审核意见               |                   | 时间                                             |
|                                |                | 1                                       | 2016                      | B1                                                                                                    | · · · · · · · · · · · · · · · · · · · | 1                  |                   | 2022-04-07                                     |
|                                |                | 3                                       | 2010<br>2011              | m•                                                                                                    | 単ない思想に                                | 1                  |                   | 2022/04/07<br>转到"设置"以激活 Windows。<br>2022/04/07 |
|                                |                | 4                                       | )河出b                      | ili1                                                                                                    | <b>歯扱</b> 歯核通け                        |                    |                   | 2022-04-07                                     |

详情信息

| 农村沼气设施管理系统 | 8 ≡ | ●首页 。    | 8. 27.12 H S | 出 1272 & 用户1                                   | 112                                     |          |                                                                 |         |         |          |          |         |         |          |      | 😩 Allan  |
|------------|-----|----------|--------------|------------------------------------------------|-----------------------------------------|----------|-----------------------------------------------------------------|---------|---------|----------|----------|---------|---------|----------|------|----------|
|            |     |          | 潮送择市 · ·     | 请选择区/县 ·*                                      | 请选择乡镇 マ                                 | 请选择村 · · | 请输入业主姓名                                                         | 请输入联系方式 | 请选择状态 👻 | 安全操作控制 マ | 安全警示标记 > | 是否加盖板 👻 | 明火的物品 👻 | 压力表是否了 > | 安全距离 | ▼ 是否漏气 ▼ |
|            | 请选择 | Santst - | Q.搜索 + 消     | <b>数0                                     </b> | ★ 100 000 000 000 0000 0000 00000000000 |          |                                                                 |         |         |          |          |         |         |          |      |          |
| 户用招气       |     | 业主姓名     | 手机号          | 身份证号                                           | 地址                                      | 秋志       | 安全操作挂题                                                          | 安全管示标志  | 是否加重极   | 明火的物品    | 压力表显否正常  | 安全距离    | 是否属气    | 审核状态     | 她王时间 | 操作       |
| 沿气工程       |     | 李雷       | 15227439260  | 1304251*****                                   | 词北省部第市                                  | 便用       | 鼎                                                               | 愿       | 是       | 是        | 型        | 否       | 是       | 待當级审核    | 2020 | (8 WEE   |
|            | <   | 1 > 共1   | 条 10 条(页 ¥ 列 | 1 X MS                                         |                                         |          |                                                                 |         |         |          |          |         |         |          |      |          |
|            |     |          |              |                                                |                                         |          |                                                                 |         |         |          |          |         |         |          |      |          |
|            |     |          |              |                                                |                                         |          |                                                                 |         |         |          |          |         |         |          |      |          |
|            |     |          |              |                                                |                                         |          | 出版单位                                                            | -       |         |          |          | ×       |         |          |      |          |
|            |     |          |              |                                                |                                         |          | <ul> <li>○ 通过</li> <li>○</li> <li>○</li> <li>通输入审核意见</li> </ul> | 不適过     |         |          |          | - 10    |         |          |      |          |
|            |     |          |              |                                                |                                         |          |                                                                 |         |         |          |          |         |         |          |      |          |
|            |     |          |              |                                                |                                         |          |                                                                 |         |         |          |          |         |         |          |      |          |
|            |     |          |              |                                                |                                         |          |                                                                 |         |         |          |          |         |         |          |      |          |
|            |     |          |              |                                                |                                         |          | ident Rom                                                       |         |         |          |          |         |         |          |      |          |
|            |     |          |              |                                                |                                         |          |                                                                 |         |         |          |          |         |         |          |      |          |
|            |     |          |              |                                                |                                         |          |                                                                 |         |         |          |          |         |         |          |      |          |
|            |     |          |              |                                                |                                         |          |                                                                 |         |         |          |          |         |         |          |      |          |
|            |     |          |              |                                                |                                         |          |                                                                 |         |         |          |          |         |         |          |      |          |
|            |     |          |              |                                                |                                         |          |                                                                 |         |         |          |          |         |         |          |      |          |
|            |     |          |              |                                                |                                         |          |                                                                 |         |         |          |          |         |         |          |      |          |
|            |     |          |              |                                                |                                         |          |                                                                 |         |         |          |          |         |         |          |      |          |

批量审核

| 管理系统 Ξ | ●首页 & 沼气管理           | 14 Stitle & R/18          | 2                 |        |                                      |                   |                                       |  |  |  |
|--------|----------------------|---------------------------|-------------------|--------|--------------------------------------|-------------------|---------------------------------------|--|--|--|
|        | 业主姓名                 |                           | 李雪                |        | 手机带                                  | 15227439260       |                                       |  |  |  |
|        | 鼻田证券                 |                           | 1304251******6315 |        | 波工时间                                 | 2020              |                                       |  |  |  |
| #37    | 12 M                 |                           | 117.0748474537049 |        | 纬度                                   | 40.28292281568104 |                                       |  |  |  |
|        | 秋志                   |                           | 使用                |        | 编报人姓名                                | 1                 |                                       |  |  |  |
|        | 境报人手机号               |                           | 15227439256       |        | #1位                                  | 1                 |                                       |  |  |  |
|        | 面片                   |                           | 8                 |        |                                      |                   |                                       |  |  |  |
|        | 地址                   |                           | 河北省部第市大各县北緯乡后北緯   | 村委会    |                                      |                   |                                       |  |  |  |
|        | 是否有安全操作的             | 主張                        | 是                 |        | 是否有安全警示标志                            | 是                 |                                       |  |  |  |
|        | 沿气泡进出料口(             | 0主动盖板异常                   | 2                 |        | 语气地美国是营存在着然、希 <b>爆、</b> 会出现明<br>火的物品 | 2                 |                                       |  |  |  |
|        | 沼气压力表型否?             | 王恭王作                      | 2                 |        | 沼气编气管道是否与电线保持安全距离                    | Ŧ                 |                                       |  |  |  |
|        | 沼气蜡气系统及3<br>堵塞,导气管与3 | 見他配件是否被损、漏气。<br>6蓋交接处是否漏气 | 2                 |        |                                      |                   |                                       |  |  |  |
|        | W15                  |                           | ) 題は 〇 不過は        |        |                                      |                   |                                       |  |  |  |
|        | 筆板意见                 |                           | 请输入审核意见           |        |                                      |                   |                                       |  |  |  |
|        |                      |                           |                   |        | ✓ MA2 ✓ MA2                          |                   |                                       |  |  |  |
|        | 序号                   | 軍疾                        | λ.                | 状态     | 审核意见                                 |                   | 8 (1)                                 |  |  |  |
|        | 1                    | 河北1                       | £1                | 首级审核通过 |                                      |                   | 2822-04-07                            |  |  |  |
|        | 2                    | 河北                        | n                 | 曾级审视通过 | 通过                                   |                   | 2022-04-07                            |  |  |  |
|        | 3                    | 河北1                       | £1                | 审核不通过  | 重新填假                                 |                   | 2022-04認行 Windows<br>转到"设置"以激活 Window |  |  |  |
|        | 4                    | 河北                        | 81                | #汲审校道过 | 3                                    |                   | 2022-03-29                            |  |  |  |
|        | 5                    | 15.0                      |                   | 市级审核通过 | tongg                                |                   | 2022-03-29                            |  |  |  |

审核页面

#### 2.4 沼气管理—沼气工程

可管理本辖区内已上报的沼气工程信息。

点击"添加"打开新增记录页面,可新增沼气工程信息; 点击"编辑"可进入信息编辑页面;点击"删除"可以删除 选中的相关纪录;点击"搜索"可以根据省市县乡村、业主 姓名、联系方式、状态、类型进行分页检索;点击"导出" 可以根据选中的条件导出查询后的结果;点击"审核"将跳 转到审核页面,可以对上报信息进行审核,选择"通过"或 "不通过","不通过"需写明具体意见,将退回填报人员修 改。选中多条信息后,点击"批量审核"可对选中的信息进 行批量审核。

15

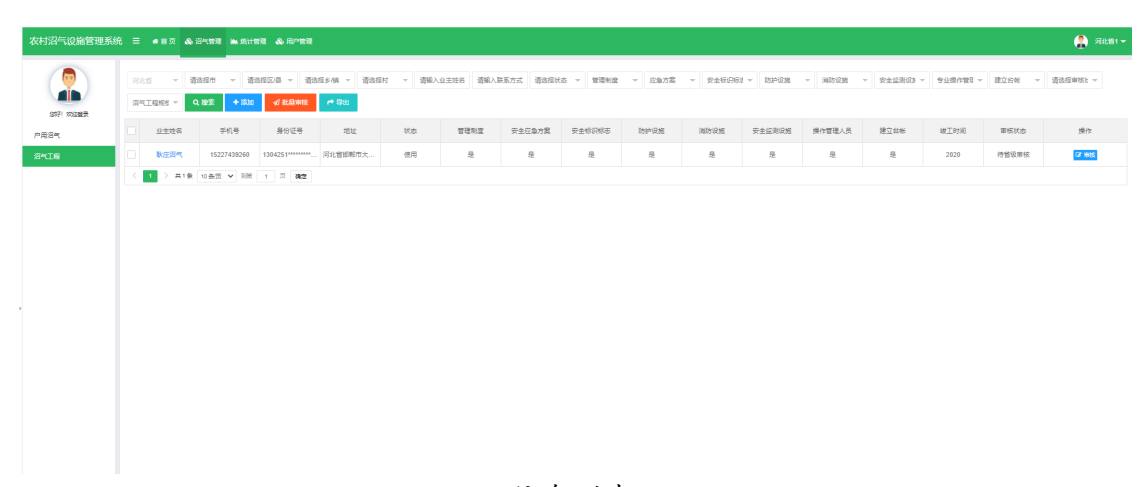

信息列表

| 农村沼气设施管理系统 | ☴ ●首页 💩 沼气管理 | 🛋 6611 1177 | & 用户管理 心系统管理    |                |          |                   |          | 😩 📾 🕻           |
|------------|--------------|-------------|-----------------|----------------|----------|-------------------|----------|-----------------|
|            |              |             |                 |                |          |                   |          |                 |
|            |              | 业主姓名        | 请输入业主姓名         |                |          | 联系方式              | 请输入联系方式  |                 |
| 総好! 次追酬素   |              | 身份证号        | 请输入身份证号         |                |          | 19 <u>1</u> 85(8) | 请输入设工时间  |                 |
| 沼气信息       |              | 经度          | 请输入经度           |                |          | 纬度                | 请输入他度    |                 |
|            |              | 状态          | 请选择状态           |                | Ŧ        | 容积                | 遺输入容积    |                 |
|            |              | 年产气量        | 请输入年产气量         |                |          | 填报人姓名             | 请输入填脱人姓名 |                 |
|            | 9            | 服人联系方式      | 请输入填报人联系方式      |                |          | 单位                | 请输入单位    |                 |
|            |              | 管理区域        | 请选择省 🚽          | 请选择市 マ         | 请选择区/县   | ▽ 歩/頃             | * 村 *    |                 |
|            |              | 图片          | 京击此处上传图片        |                |          |                   |          |                 |
|            |              | 工程类型        | 类型描标            |                | ×.       | 法人                | 语输入单位    |                 |
|            |              | 资金来源        | 中央股资 地方投资       | 黑他             |          |                   |          |                 |
|            |              | 工程类型        | · 沼气发电 · 沼气重中供* | 7 23代前用 2提纯制生物 | 新天然气 二萬他 |                   |          |                 |
|            | 安全           | 生产管理制度      | 请选择             |                | *        | 安全应急方案            | 请选择      | -               |
|            |              | 安全标识标志      | 请选择             |                | ~        | 防护设施              | 请选择      | *<br>E Windows  |
|            |              | 消防设施        | 请选择             |                | *        | 安全监测设施            |          | 下说面印刷话 Windows, |

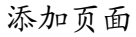

| 3气设施管理系统 ☰ ө首页 象深气管理 ▲ 約计管理 象月   |                                                                            |                           |             | 1                                |
|----------------------------------|----------------------------------------------------------------------------|---------------------------|-------------|----------------------------------|
|                                  | 语输入企业包积                                                                    | 부인습                       | 语输入手机导      |                                  |
| AFI 2014年 目分正句                   | 透输入身份证券                                                                    | 法人                        | 请输入单位       |                                  |
| 气 坡丁时间                           | 请输入收工时间                                                                    | 经查                        | 请输入经查       |                                  |
| 9<br>(4/2                        | 请输入纬座                                                                      | 状态                        | 请选择状态       | ~                                |
| 審研                               | 诸编入察积                                                                      | 年产气量                      | 请输入年产气量     |                                  |
| 编码人线名                            | 河北省1                                                                       | 填掇人手机号                    | 15227439260 |                                  |
| 単位                               | 発す.                                                                        |                           |             |                                  |
| 管理区域                             | 清选择旨         ·         清选择币         ·         清选择区/县         ·         乡/真 | * 8                       | ÷           |                                  |
| 图片                               | ·杰迪虎卫·阿银叶                                                                  |                           |             |                                  |
| 资金未遂<br>工程半月                     |                                                                            |                           |             |                                  |
|                                  |                                                                            |                           | -           |                                  |
| 地口侍女王上"官<br>理制度                  | 8                                                                          | 地口有公司公司方                  | 8           |                                  |
| 是否有安全场记标志                        |                                                                            | 是否有防护栏、沟<br>这里被等防护设施      | 20<br>11    | ÷                                |
| 是否有词称大地。<br>灭火器、简频检。<br>是雷针等词的说道 | 9 <u>1</u>                                                                 | 员否有这气地观报<br>智器等安全运购设<br>超 | 191         | v                                |
| 是否配备专业现作<br>管理人员                 | <u>д</u>                                                                   | 是否定期检查维修<br>维护并建立台帐       | 20<br>21    | -                                |
|                                  | I                                                                          | <b>√ 8</b> 82 × 1831      |             | 激活 Windows<br>转到"设置"以激活 Windows。 |

详情信息

| 1       1       1       1       1       1       1       1       1       1       1       1       1       1       1       1       1       1       1       1       1       1       1       1       1       1       1       1       1       1       1       1       1       1       1       1       1       1       1       1       1       1       1       1       1       1       1       1       1       1       1       1       1       1       1       1       1       1       1       1       1       1       1       1       1       1       1       1       1       1       1       1       1       1       1       1       1       1       1       1       1       1       1       1       1       1       1       1       1       1       1       1       1       1       1       1       1       1       1       1       1       1       1       1       1       1       1       1       1       1       1       1       1       1       1       1       1       1       1                                                      |                                                                                                    |                                                                                                    | fé | = • 83 | a a 2 | P(1978 🖿 (5111 | RAL & ROAD      |                   |          |                                      |                                                                                                    |           |        |         |            |          |          |           |          | 4     |
|----------------------------------------------------------------------------------------------------|----------------------------------------------------------------------------------------------------|----------------------------------------------------------------------------------------------------|----|--------|-------|----------------|-----------------|-------------------|----------|--------------------------------------|----------------------------------------------------------------------------------------------------|-----------|--------|---------|------------|----------|----------|-----------|----------|-------|
|                                                                                                    |                                                                                                    |                                                                                                    | 1  |        | - 188 | HST - iii      | 3월27月 - 清日      | ·探乡/镇 - 请话探/      | H - BBRA | ( <u>011</u> 22名) 清洁)                | 联系方式 请话解放                                                                                                    | 18 · 首理利应 | ▼ 应急方案 | * 安全标识机 | ₹ × 189428 | * 385 RH | * 安全蓝陶设3 | · 专业操作管理。 | → 建立台标 → | 清法经审任 |
| 1     12158     764     8642     121     100     100     100     100     100     100     100     100     100       2     100     1000     1000     1000     1000     1000     1000     1000     1000     1000     1000     1000     1000     1000     1000     1000     1000     1000     1000     1000     1000     1000     1000     1000     1000     1000     1000     1000     1000     1000     1000     1000     1000     1000     1000     1000     1000     1000     1000     1000     1000     1000     1000     1000     1000     1000     1000     1000     1000     1000     1000     1000     1000     1000     1000     1000     1000     1000     1000     1000     1000     1000     1000     1000     1000     1000     1000     1000     1000     1000     1000     1000     1000     1000     1000     1000     1000     1000     1000     1000     1000     1000     1000     1000     1000     1000     1000     1000     1000     1000     1000     1000     1000     1000     10000     1000     1000     1000 | 1         1         2         1         8         1         1         1         1         1         1         1         1         1         1         1         1         1         1         1         1         1         1         1         1         1         1         1         1         1         1         1         1         1         1         1         1         1         1         1         1         1         1         1         1         1         1         1         1         1         1         1         1         1         1         1         1         1         1         1         1         1         1         1         1         1         1         1         1         1         1         1         1         1         1         1         1         1         1         1         1         1         1         1         1         1         1         1         1         1         1         1         1         1         1         1         1         1         1         1         1         1         1 <th1< th=""> <th1< th=""> <th1< th=""> <th1< th=""></th1<></th1<></th1<></th1<> | 1       2       2       5       9       9       0       1       1       1       1       1       1       1       1       1       1       1       1       1       1       1       1       1       1       1       1       1       1       1       1       1       1       1       1       1       1       1       1       1       1       1       1       1       1       1       1       1       1       1       1       1       1       1       1       1       1       1       1       1       1       1       1       1       1       1       1       1       1       1       1       1       1       1       1       1       1       1       1       1       1       1       1       1       1       1       1       1       1       1       1       1       1       1       1       1       1       1       1       1       1       1       1       1       1       1       1       1       1       1       1       1       1       1       1       1       1       1       1                                                                                                    |    | 8气工程织! | ~ 9   | 12:51 + 78.00  | <b>√</b> / 批型單級 | 1993 <b>1</b> 993 |          |                                      |                                                                                                    |           |        |         |            |          |          |           |          |       |
| 1000000000000000000000000000000000000                                                                                                    | Besite       NATIONAL       OR       A       A                                                                                                    | NORM       NORMALIZATION       NORMALIZATION       NORMALIANA INCLUDINT       NORMALIZATION <th>C</th> <th>经生物</th> <th>18</th> <th>学机号</th> <th>身份证号</th> <th>地址</th> <th>状态</th> <th>管理制度</th> <th>安生应急方案</th> <th>安全标识标志</th> <th>防护设施</th> <th>油防设施</th> <th>安全當附设施</th> <th>操作管理人员</th> <th>建立台帐</th> <th>设工时间</th> <th>审核状态</th> <th>5</th>                                                                                                    | C  | 经生物    | 18    | 学机号            | 身份证号            | 地址                | 状态       | 管理制度                                 | 安生应急方案                                                                                                    | 安全标识标志    | 防护设施   | 油防设施    | 安全當附设施     | 操作管理人员   | 建立台帐     | 设工时间      | 审核状态     | 5     |
|                                                                                                    |                                                                                                    |                                                                                                    | 2  | REA    | 845   | 15227439260    | 1304251******   | 河北曾邯郸市大…          | 使用       | 是                                    | 是                                                                                                    | 是         | 是      | 뷴       | 윤          | 윤        | 是        | 2020      | 待督级审核    | C     |
| R品単称     文     の     の     の     和点     の     不相     の     の     の     の     の     の     の     の     の     の     の     の     の     の     の     の     の     の     の     の     の     の     の     の     の     の     の     の                                                                                                    |                                                                                                    | Rame     Am     Am |    |        | 共1余   | 10 条罚 🖌 別的     | 1 🗏 242         |                   |          |                                      |                                                                                                    |           |        |         |            |          |          |           |          |       |
|                                                                                                    |                                                                                                    |                                                                                                    | l  |        |       |                |                 |                   |          | 王 ()<br>3年()<br>3月()<br>3月()<br>3月() | は () 不通し<br>11 (11) 不通し<br>11 (11) 不通し<br>11 (11) 不通し<br>11 (11) 不通し<br>11 (11) 不通し<br>11 (11) 不通し<br>11 (11) 不通し<br>11 (11) (11) (11) (11) (11) (11) (11) ( |           |        |         |            |          |          |           |          |       |
|                                                                                                    |                                                                                                    |                                                                                                    |    |        |       |                |                 |                   |          |                                      |                                                                                                    |           |        |         |            |          |          |           |          |       |

批量审核

| 三 • 首页 & 深气管    | 1 🖿 统计管理 💊 用户管理 | 1                  |             |                   |                   |                     |  |  |  |  |  |
|-----------------|-----------------|--------------------|-------------|-------------------|-------------------|---------------------|--|--|--|--|--|
| 业主姓名            |                 | 散在沼气               |             | 羊机曼               | 15227439260       |                     |  |  |  |  |  |
| 异份证号            |                 | 130425199310016325 |             | 波工时间              | 2020              |                     |  |  |  |  |  |
| 法人              |                 | dd                 |             | 春祝                | 23.0              |                     |  |  |  |  |  |
| 年产气量            |                 | 454.0              |             |                   |                   |                     |  |  |  |  |  |
| 经度              |                 | 117.0748474537049  |             | 纬宣                | 40.28292281568104 |                     |  |  |  |  |  |
| 状态              |                 | 使用                 |             | 填报人姓名             | 12                |                     |  |  |  |  |  |
| 填报人手机号          |                 | 15227439256        |             | 单位                | 1                 |                     |  |  |  |  |  |
| 工程类型            |                 | 深气发电,深气集中供气,深气自用。  |             | 资金来源              | 中央投资,地方投资,        |                     |  |  |  |  |  |
| 图片              |                 |                    |             |                   |                   |                     |  |  |  |  |  |
| 地址              |                 | 河北省部都市大名县北峰乡       |             |                   |                   |                     |  |  |  |  |  |
| 是否有安全生          | 产管理制度           | 是                  |             | 是否有安全应急方面         | 是                 |                     |  |  |  |  |  |
| 是否有安全时          | 识标志             | 是                  |             | 是否有防护栏、沟池盖板等防护设施  | 是                 |                     |  |  |  |  |  |
| 是否有消防功<br>等消防设施 | 池、灭火器、消防栓、遮雷针   | 豆                  |             | 是否有记气出南班管器等安全监测设施 | 코                 |                     |  |  |  |  |  |
| 是首配备专业          | 操作管理人员          | 是新定期检查物体的中建立实际     |             |                   |                   |                     |  |  |  |  |  |
| 単統              |                 | ○ #82 ○ 不勝2        |             |                   |                   |                     |  |  |  |  |  |
| 审核意见            |                 | 道输入审批意见            |             |                   |                   |                     |  |  |  |  |  |
|                 |                 |                    |             | ~ M2 ~ 200        |                   |                     |  |  |  |  |  |
| 准备              | 1011年2月         | (                  | 状态          | 审核意5              | Ð                 | <b>同</b> 激活 Windows |  |  |  |  |  |
| 1               | 河北省             | 11                 | 單板不通过       | 1                 |                   | 2022-04-07          |  |  |  |  |  |
|                 | 121.1.0         |                    | (0)42°T(B)+ |                   |                   | 2622 04 67          |  |  |  |  |  |

### 2.5 统计管理—户用沼气统计

可查看已上报户用沼气数量和存在安全隐患的户用沼 气数量,以及不同安全隐患的分布情况。点击"搜索"可以 根据省市县乡村、年份状态进行统计检索。

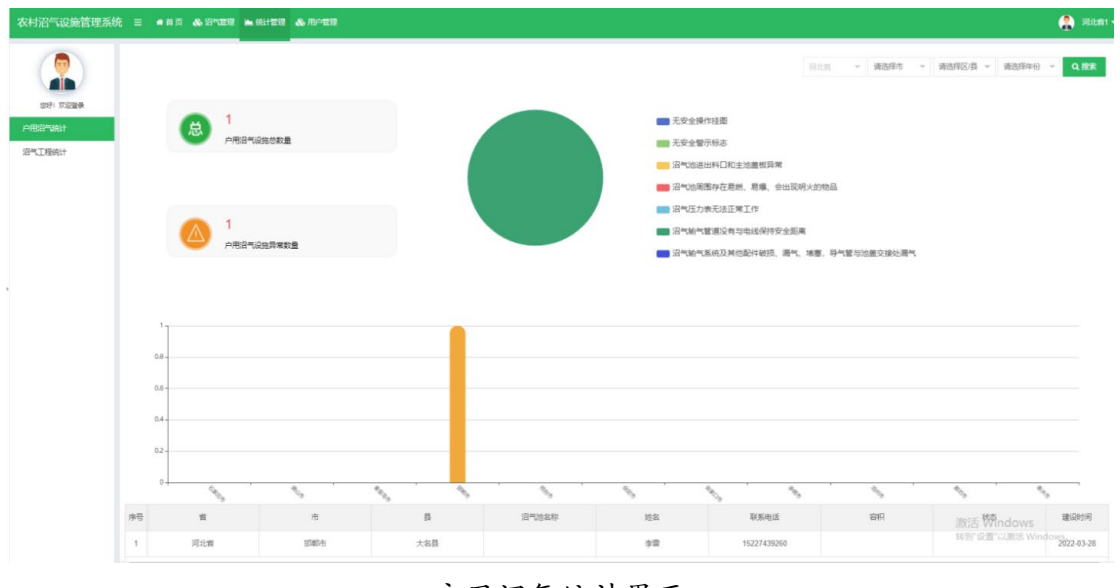

户用沼气统计界面

## 2.6 统计管理—沼气工程统计

可查看已上报沼气工程数量和存在安全隐患的沼气工 程数量,以及不同安全隐患的分布情况。点击"搜索"可以 根据省市县乡村、年份、沼气工程规模、状态进行统计检索。

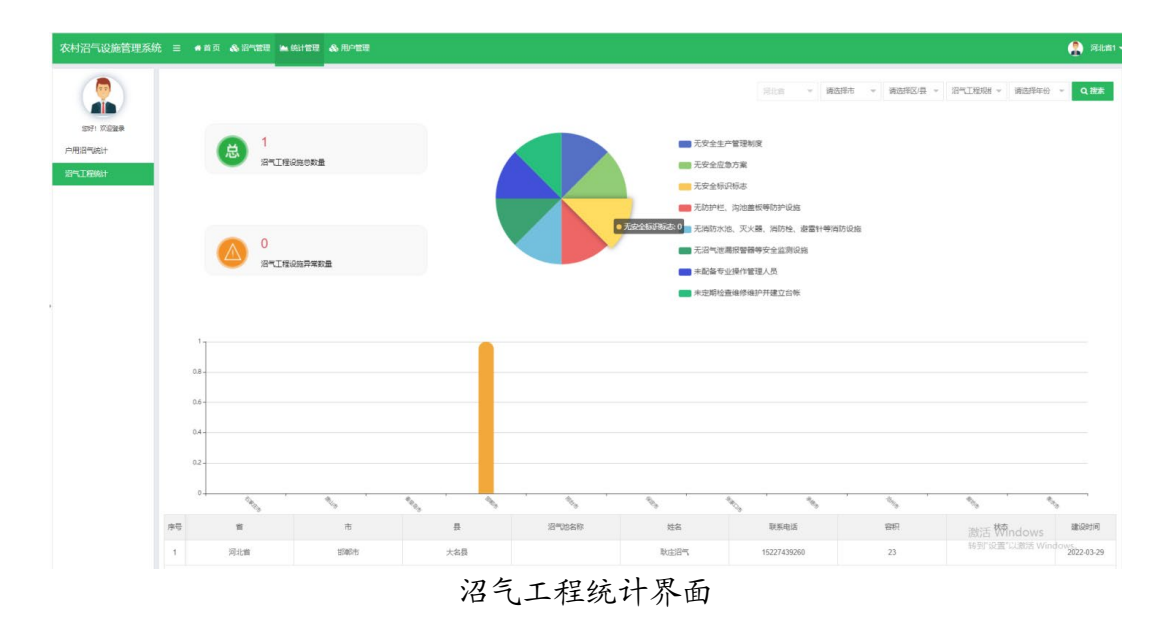

#### 2.7 用户管理—管理员管理

可查看和管理所属下级管理员信息,如果是省级管理员, 则可以查看和管理本省各市、县、乡镇管理员的信息。点击 "添加"可新增下级管理员;点击"编辑"可修改管理员的 信息;点击"删除"可以删除选中的管理员信息;点击"搜 索"可以根据省市县乡、联系人、联系电话进行分页检索; 点击"禁用"可以取消管理员权限。

| 村沼气设施管理》   | 条统 ☴ ◀≢ | i页 🔥 沼代管理 🕍 统计管理 🔥 用 | 白管理 心系统管理   |                            |               |         |                              |
|------------|---------|----------------------|-------------|----------------------------|---------------|---------|------------------------------|
|            |         |                      | 河北 请选择省     | · 清选择市 v 清选择区/县 v 清选择乡/镇 v | 请选择村 > 请输入联系人 | 请输入联系电话 | Q 报家 + 1                     |
| 12171 双边登录 | 序号      | 姓名                   | 手机曼码        | 性别                         | 地址            | 接权      | 操作                           |
| 2 管理员管理    | 1       | 河北省1                 | 15227439261 | 11                         | 河北質           | 後収 ●    | (7 566 × 8                   |
| 上报员管理      | 2       | 河北徽2                 | 15227439262 | 男                          | 河北冀           | 「現収●    | (7 98) × 8                   |
|            | 3       | 河北3                  | 15227439263 | 男                          | 河北省           | 18 R    | (7 996) × 8                  |
|            | 4       | 河北4                  | 15227439264 | 男                          | 词北省           | 液积 ●    | (7 (S)) × 8                  |
|            | 5       | 词北5                  | 15227439265 | 网                          | 河北省           | 授权●     | (7 96) × 8                   |
|            | 6       | 河北6                  | 15227439266 | 男                          | 河北省           | 100 E   | (7 編編 × 1986<br>(7 編編 × 1986 |
|            | 7       | 河北7                  | 15227439267 | 5                          | 河北省           | 18 R    |                              |
|            | 8       | 1月:128               | 15227439268 | 問                          | 河北督           | 授权●     |                              |
|            | 9       | 河北9                  | 15227439269 | 男                          | 河北省           | 接訳●     | (7 SS × 25                   |
|            | 10      | 词北12                 | 15227439275 | 网                          | 河北偏           | (0 #R)  | (7 (S)) × B)                 |

列表页面

| 农村沼气设施管理系统   | ; 三 《 首页 《 用气管理 》 《 用户管理 《 用户管理 |                                 | 🔒 第三人一      |
|--------------|---------------------------------|---------------------------------|-------------|
| 2007: X-22-2 | 增加的PP<br>管理区域                   | 商品等項 ▼ 第品等石 × 資品等区/ × 2×値 × 村 × | CALLER SHOP |
| » 区管理员管理     | 账户名称                            | 彩统目动生成,无需输入                     |             |
| » 上报员管理      | 市場 3                            | 清输入空码 <b>6</b>                  |             |
|              | 80 B                            | 码中必须包含字母、数字或符殊字符,至少8位,最多20位字符   |             |
|              | 用户名称                            | 请输入用户名称                         |             |
|              | 身份证号                            | 唐输入身份证号                         |             |
|              | 联系人                             | 青金入联系人                          |             |
|              | 联系手机                            | 毒输入联系手机                         |             |
|              | 单位名称                            | 海榆入单位各称                         |             |
|              | difen s                         | 海输入邮箱                           |             |
|              |                                 | V 62 X 800                      |             |

添加页面

#### 2.8 用户管理—信息员管理

可查看和管理所属辖区信息员的信息,如果是省级管理 员,则可以查看和管理全省信息员的信息。点击"添加"可 新增信息员;点击"编辑"可修改信息员的信息;点击"删 除"可以删除选中的信息员信息;点击"搜索"可以根据省 市县乡村、联系人、联系电话进行分页检索;点击"禁用" 可以取消信息员数据填报权限。

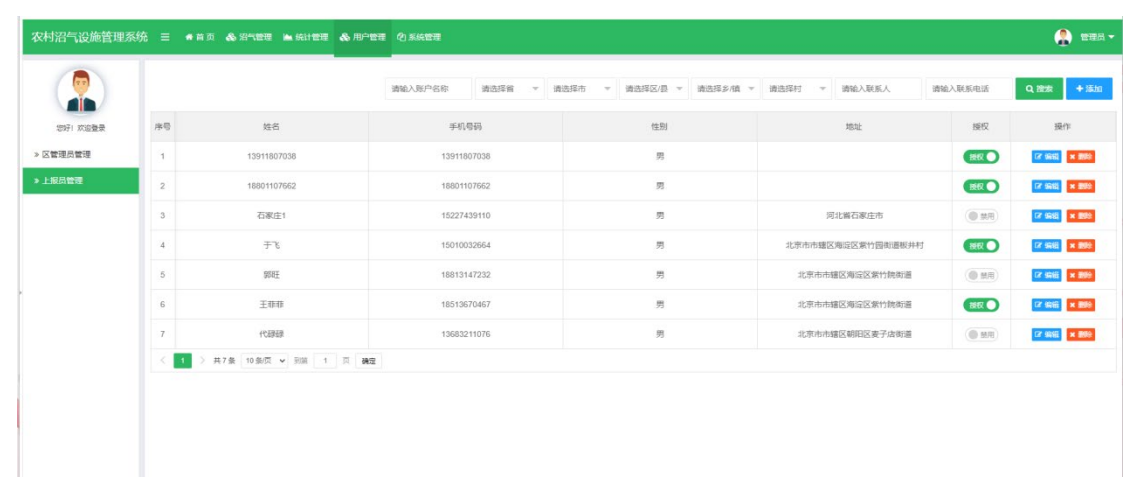

列表

| 日气设施管理系统   | 6 Ξ ● 首页 & 用气管理 ▲ 统计管理 & 用户管理 创 系统管理 |                           | 2 🖷      |
|------------|--------------------------------------|---------------------------|----------|
|            | 海边帐户                                 |                           |          |
|            | 管理区域 透选择销                            | * 論語時市 * 読品際区/* 多/歳 * 村 * | 6.580.00 |
| 見管理        | 账户名称 系统自动                            | 生成、无需输入                   |          |
| 210<br>210 | 御田 満純入宅                              | 83 Ø                      |          |
|            | <b>密码中必须</b>                         | 自会学母、数字或特殊字符、至少8位、最多20位字符 |          |
|            | 用户名称 講輸入用                            | 产名称                       |          |
|            | 身份证号 请输入身                            | 纷证号                       |          |
|            | 联系人 请始入联                             | 系人                        |          |
|            | 联系手机 请输入联                            | 転手机                       |          |
|            | 单位石称 语输入单                            | 位百称                       |          |
|            | 前5辆 调动会入前5                           | ä                         |          |
|            |                                      | ≪ atola: × Rom            |          |
|            |                                      |                           |          |
|            |                                      |                           |          |
|            |                                      |                           |          |
|            |                                      |                           |          |

添加页面

## 2.9 系统管理

用于管理所有管理员和信息员信息。点击"搜索"可以 根据登录名称、手机号、用户状态、创建时间进行分页检索; 点击"编辑"可修改用户身份信息;点击"重置"可重新设 定用户登录密码。

| <b>Y</b> ) | 登录名称:   |               | 手机号码:        |    |             | 用户状态: 所有 |            | <ul> <li>         ・ 創題時前: 开始时间     </li> </ul> | <ul> <li>結果时间</li> </ul> | Q換素                  |
|------------|---------|---------------|--------------|----|-------------|----------|------------|------------------------------------------------|--------------------------|----------------------|
|            | +新增 伊藤政 | × 2000 (* 19出 |              |    |             |          |            |                                                |                          | ۵ ۵                  |
| æ          | □ 用户ID  | 登录名称          | ↓ 用户名称       | 部门 | 手机          | 黑名单      | 状态         | 创建时间                                           | *                        | 操作                   |
| 2          | 4852    | 15811169740   | 谢端阳          |    | 15811169740 | 否        | <b>E</b> ℜ | 2022-03-25 12:19:36                            |                          |                      |
| 9          | 4851    | 13683211076   | 代礎録          |    | 13683211076 | 苦        | EX.        | 2022-03-25 12:06:44                            |                          | (7)852 ×893 9,222    |
|            | 4850    | 15227439275   | 河北12         |    | 15227439275 | 否        | E2         | 2022-03-25 10:49:09                            |                          | (2%8) ×8% 4.22       |
|            | 4849    | 13910293903   | 吴老师          |    | 13910293903 | 否        | E2         | 2022-03-25 10:24:14                            |                          | C2968 ×899 4.222     |
|            | 4847    | 13810190270   | 付长亮          |    | 13810190270 | 否        | Ш.R        | 2022-03-24 17:49:43                            |                          | CPURIE ×8999 9-11/37 |
|            | 4846    | 18513670467   | 王非非          |    | 18513670467 | 苦        | ШR         | 2022-03-24 16:05:25                            |                          | (7)86 ×80 4.10       |
|            | 4845    | 18813147232   | 988 <u>F</u> |    | 18813147232 | 否        | E2         | 2022-03-24 16:01:44                            |                          | (7965) ×880 4.22     |
|            | 4843    | 18500519180   | 于腾飞          |    | 18500519180 | 否        | E2         | 2022-03-24 15:56:05                            |                          | C2968 ×888 4.922     |
|            | 4838    | 15010032664   | 于飞           |    | 15010032664 | 否        | <b>E</b> ℜ | 2022-03-22 16:14:46                            |                          | CPURIE ×8999 9,1998  |
|            | 4834    | 15227439110   | 石家庄1         |    | 15227439110 | 苦        | ER.        | 2022-03-22 16:07:23                            |                          |                      |

用户列表

| 7    | 豐荣名称:          |                   | 手机带    | 源加用户             |                      | - 🛛 × | 间 - 1日 | 来时间 Q 继来                  |
|------|----------------|-------------------|--------|------------------|----------------------|-------|--------|---------------------------|
| 次应登录 | + 8120 CP 1928 | × 200 /*92        |        | 登录名称:            |                      |       |        | Q 0 1                     |
| E    |                | 登录名称              | 0 用户名和 | 用户名称:            |                      |       |        | 操作                        |
| Ê.   | 4852           | 15811169740       | 谢端阳    | 密码:              |                      |       |        | (7955) <b>x899 4.25</b>   |
| I.   | 4851           | 13683211076       | 代表学品学  | Mint-            | 语法起蓝始                | *     |        |                           |
|      | 4850           | 15227439275       | 河北12   | 10-0-1<br>10-1-1 |                      |       |        | (2%)倍 <b>米25%</b> 4,重量    |
|      | 4849           | 13910293903       | 吴老师    | 44.62.           |                      |       |        | (2968 x898 4.22           |
|      | 4847           | 13810190270       | 付长亮    | 角色:              | 超级管理员 管理员 部级管理员 一般人员 |       |        | 2758 ×898 4.222           |
|      | 4846           | 18513670467       | 王相相    |                  | MBRIDGAL 1707 MARKE  |       |        | (7968 x200 4.22           |
|      | 4845           | 18813147232       | SUSE   |                  |                      |       |        | <b>(7) 新設 東部線 4,世間</b>    |
|      | 4843           | 18500519180       | 于國飞    |                  |                      |       |        | 2966 x200 4.00            |
|      | 4836           | 15010032664       | 于飞     |                  |                      |       |        | (7955) <b>x250 4</b> .022 |
|      | 4834           | 15227439110       | 石家庄1   |                  |                      |       |        | (741) ×200 4.122          |
|      | 第1到10条,共3      | 17 亲记录。 10 🔺 亲记录和 | 导页     |                  |                      |       |        | ¢ 1 2 3                   |

添加页面

|         | 登录名称:        |                  | 手机带    | 修改用户  |             | - 🛛 × 10 | <ul> <li>結束計问</li> <li></li> <li></li> <l< th=""></l<></ul> |
|---------|--------------|------------------|--------|-------|-------------|----------|----------------------------------------------------------------------------------------------------|
| 71 欢迎登录 | + 8:2 (7.82) | * 2011 /***0.H   |        | 登录名称: | 15811169740 |          | Q 0 1                                                                                                    |
| 理       |              | 登录名称             | ● 用户名和 | 用户名称: | 谢鸿阳         |          | ▼ 操作                                                                                                    |
| a       | 4852         | 15811169740      | 激怒阻    | 基地:   | 请选择基地       |          | (7%倍 米田) 4,重量                                                                                                    |
| 理       | 4851         | 13683211076      | 代碼錄    | 状态:   | ON          |          | (2)编辑 文教授 《重要                                                                                                    |
| 2       | G 4850       | 15227439275      | 河北12   | 认证:   | OFF         |          | (2)编辑 末期時 4,重要                                                                                                    |
|         | 4849         | 13910293903      | 吴老师    | @m.   |             |          | (2988) 米田林 《王王                                                                                                    |
|         | 4847         | 13810190270      | 付长晃    | 70    |             |          | (7988 米田秋 41111                                                                                                    |
|         | 4846         | 18513670467      | 王非非    |       |             |          | (7)完成 末期時 4,並且                                                                                                    |
|         | 4845         | 18813147232      | 郑阳王    |       |             |          | (7%版 末期時 4,世界                                                                                                    |
|         | 4843         | 18500519180      | 于腾飞    |       |             |          |                                                                                                    |
|         | 4838         | 15010032664      | 于飞     |       |             |          |                                                                                                    |
|         | 4834         | 15227439110      | 石家庄1   |       |             |          |                                                                                                    |
|         | 第1到10条,共3    | 37 条记录。 10 * 余记录 | 暖页     |       |             | - 1      | <ul> <li>1 2 3</li> </ul>                                                                                                    |

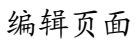

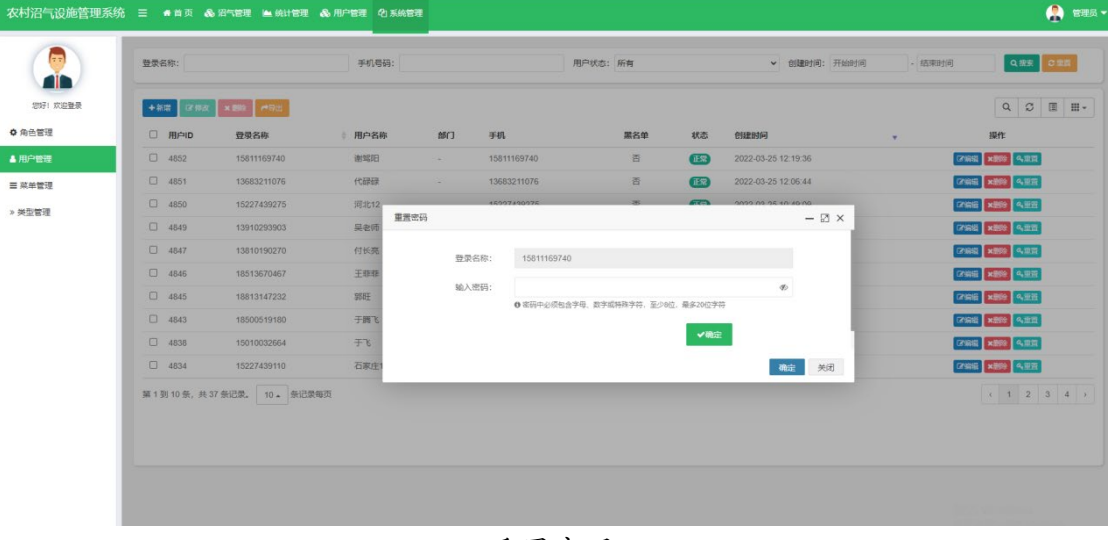

重置密码

# 2.10 修改登录密码

鼠标放到右上角头像上,点击下拉列表中的"修改密码"。

|               |                                                                                                    |                                                                                                    |                                                                                                    |                                                                       |                                                                                                    | 2                    | 管理员                                                                                                    |                                                                                                    |                                                                                                    |
|---------------|----------------------------------------------------------------------------------------------------|----------------------------------------------------------------------------------------------------|----------------------------------------------------------------------------------------------------|-----------------------------------------------------------------------|----------------------------------------------------------------------------------------------------|----------------------|----------------------------------------------------------------------------------------------------|----------------------------------------------------------------------------------------------------|----------------------------------------------------------------------------------------------------|
|               |                                                                                                    |                                                                                                    |                                                                                                    |                                                                       |                                                                                                    | 区修                   | 改密码                                                                                                    |                                                                                                    |                                                                                                    |
|               |                                                                                                    |                                                                                                    | - 结束时间                                                                                                    | ]                                                                     | Q搜索                                                                                                    | ◎ 系                  | 统公告                                                                                                    |                                                                                                    |                                                                                                    |
|               |                                                                                                    |                                                                                                    |                                                                                                    |                                                                       |                                                                                                    | 窗 清                  | 除缓存                                                                                                    |                                                                                                    |                                                                                                    |
|               |                                                                                                    |                                                                                                    |                                                                                                    |                                                                       | Q 2                                                                                                    | ①退                   | 出系统                                                                                                    |                                                                                                    |                                                                                                    |
|               |                                                                                                    |                                                                                                    |                                                                                                    |                                                                       |                                                                                                    |                      |                                                                                                    |                                                                                                    |                                                                                                    |
| 理系统 ☰         | # 首页 &                                                                                                    | 泡气管理 🕍 统计管理                                                                                                    | & 用户管理 <sup>4</sup> 0 系统管理                                                                                                    | _                                                                     | 品作<br>BD#5: 55                                                                                                    | _                    | v ellestill- Illoctill                                                                                                    | same ini                                                                                                    | 0.85                                                                                                    |
| 管理系统 ≡        | ● 16 页 《<br>素名称:<br>+ 16 3 2 16 4                                                                                                    | 2871127章 🍋 绕计管理<br>1 1011 - 1733                                                                                                    | ▲ 用户管理 役) 系統管理<br>手机管研:<br>■                                                                                                    |                                                                       | 122 <b>1/5</b><br>RP000: KH                                                                                                    |                      | <ul> <li>Billetini: Tisketini</li> </ul>                                                                                                    | - 杨年政间<br>(                                                                                                    | Q 2                                                                                                    |
| 空理系统 三<br>型   | <ul> <li># 当页 &amp;</li> <li># 当页 &amp;</li> <li># 本部:</li> <li># 本部:</li> <li># 本:</li> <li># 本:</li> <li></li></ul>                                                                                                    | 后竹管理 🏔 统计管理<br>其 1892 - 45년<br>登录名称                                                                                                    | <ul> <li>млёта (с) кмета</li> <li>фисан:</li> <li>млен:</li> </ul>                                                                                                    | 献口 手机                                                                 | 1日 <i>い</i> :<br>用中状念:所有<br>第24                                                                                                    | 465 8488             | <ul> <li>→ essantili; 77560100</li> </ul>                                                                                                    | - (র্জেকাচ)(ন)<br>্<br>্<br>্<br>্<br>্<br>্<br>;                                                                                                    | Q. 22<br>F                                                                                                    |
| 理系统 三         | <ul> <li># 当页 &amp;</li> <li>素名称:</li> <li>・ 紙窓 (2 侍友)</li> <li>・ 税店</li> <li>・ 税店</li> <li>2 侍友</li> <li>・ 税店</li> </ul>                                                                                                    | (日本語道 ▲ 統計管理<br>(本語) 一般(日本)<br>(本語) - (本的)<br>(日本品)<br>(日本品)<br>(日本品)<br>(日本)(日本)(日本)(日本)(日本)(日本)(日本)(日本)(日本)(日本)                                                                                                    | <ul> <li>第一世道</li> <li>その母話:</li> <li>第四母様</li> <li>第二日日日日</li> </ul>                                                                                                    | 1873 <del>- 7</del> 41,                                               | 記 <b>い</b> た<br>用PRO5: 所有<br>用R4                                                                                                    | \$K.&:               | <ul> <li>▼ 台級取利用: 开始的利用</li> <li>■ 10.36</li> </ul>                                                                                                    | - জিল্চান্ন<br>- জিল্চান্ন<br>- জেল্ল্ বজ্ঞ                                                                                                    | Q 22.5<br>Q 22<br>F                                                                                                    |
| 理系统           | <ul> <li>★ 首页 《</li> <li>◆ 熱羽 (2 時点)</li> <li>◆ 熱羽 (2 時点)</li> <li>● 相片口</li> <li>● 4852</li> <li>● 4851</li> </ul>                                                                                                    | 25%(広連 ▲ 純計管理<br>4888 (中空)<br>登録名称<br>15811169740<br>13683211075                                                                                                    | <ul> <li>第一世習 (2) 5.64世習</li> <li>年初(日前):</li> <li>第一世界名称</li> <li>第二世界名称</li> </ul>                                                                                                    | MC PA                                                                 | ಕರ್ಷ.<br>ಸರ್.ಜ. ೫೫<br>ಹರಿಸ                                                                                                    | 405 ésabin           | <ul> <li>✓ elizepi/4: #kee1/4</li> <li>J</li> <li>x</li> <li>19.36</li> <li>x: 44</li> </ul>                                                                                                    | (1997) (1997) (1                                                                                                    | Q 255<br>Q 2<br>E<br>E<br>Q 425<br>Q 425                                                                                                    |
|               | <ul> <li>・ 曲页 &amp;</li> <li>(2 供成)</li> <li>・ 単版で (2 供成)</li> <li>・ 単版で (2 供成)</li> <li>・ 単版で (2 供成)</li> <li>・ 単版で (2 供成)</li> <li>・ 単版で (2 供成)</li> <li>・ 単版で (2 供成)</li> <li>・ 単版で (2 供成)</li> </ul>                                                                                                    | <ul> <li>(2回知道) 本 601 世前</li> <li>(2回知道) 本 601 世前</li> <li>(2回知道) 本 601 地前</li> <li>(2回知道) 本 601 地前</li> <li>(</li></ul>                                                                                                    | <ul> <li>дочен</li> <li>ф. к.ч.е.н</li> <li>ф. к.ч.е.н</li> <li>ф. к.ч.е.н</li> <li>ф. к.ч.е.н</li> <li>ф. к.ч.е.н</li> <li>ф. к.ч.е.н</li> <li>ф. к.ч.е.н</li> <li>ф. к.ч.е.н</li> <li>дочен</li> <li>дочен</li>     &lt;</ul>                                                                                                    | admin                                                                 | 1日 <i>い</i> -<br>用Ptto: 所有<br>第24                                                                                                    | 47.0 (SLEMA)         |                                                                                                    | الارتخاب المراجع (المراجع (المراجع (المراجع (المراجع (المراجع (المراجع (المراجع (المراجع (المراجع (المراجع (الم<br>المراجع (المراجع (المراجع (المراجع (المراجع (المراجع (المراجع (المراجع (المراجع (المراجع (المراجع (المراجع (الم<br>المراجع (المراجع (المراجع (المراجع (المراجع (المراجع (المراجع (المراجع (المراجع (المراجع (المراجع (المراجع (الم                                                                                                    | Q 22 4 22 4 2 4 2 4 2 4 2 4 2 4 2 4 2 4                                                                                                    |
| <b>啓理系统 ≡</b> | ★ 該 页 &<br>表名称:<br>→ 102 22 (21)(2<br>→ 102 22 (1)(2<br>→ 4552<br>→ 4551<br>→ 4555<br>→ 4555<br>→ 4                                                                                                    | <ul> <li>密電数</li> <li>金数</li> <li>金数</li> <l< td=""><td>APTER     O     SAUER      FILER:      BPER      GX2ER      BPER      Incent      Incent      Inc</td><td>BPC] ∓4L</td><td>Rento: Kit</td><td>47.5 <u>6588</u>964</td><td><ul> <li>■ elizen/il: Thistol/il</li> <li>X</li> <li>19.56<br/>X6.44<br/>19.09</li> <li>14.14</li> </ul></td><td>الارتجار (الرجم)           الرجم (الرجم)           الألف (الرجم)           الألف (الرجم)           الألف (الرجم)           الألف (الرجم)           الألف (الرجم)           الألف (الرجم)           الألف (الرجم)</td><td>Q.233<br/>Q.20<br/>F<br/>Q.432<br/>Q.432<br/>Q.432<br/>Q.432<br/>Q.432<br/>Q.432<br/>Q.432</td></l<></ul> | APTER     O     SAUER      FILER:      BPER      GX2ER      BPER      Incent      Incent      Inc                                                                                                    | BPC] ∓4L                                                              | Rento: Kit                                                                                                    | 47.5 <u>6588</u> 964 | <ul> <li>■ elizen/il: Thistol/il</li> <li>X</li> <li>19.56<br/>X6.44<br/>19.09</li> <li>14.14</li> </ul>                                                                                                    | الارتجار (الرجم)           الرجم (الرجم)           الألف (الرجم)           الألف (الرجم)           الألف (الرجم)           الألف (الرجم)           الألف (الرجم)           الألف (الرجم)           الألف (الرجم)                                                                                                    | Q.233<br>Q.20<br>F<br>Q.432<br>Q.432<br>Q.432<br>Q.432<br>Q.432<br>Q.432<br>Q.432                                                                                                    |
|               | ★ 該 页 《<br>表名称:<br>→ 単次 22 件成<br>→ 単次 22 件成<br>→ 単元 22 件成<br>→ 単元 22 件成                                                                                                    | 密電電理 ▲ 統計管理<br>▲ 統計管理                                                                                                    | <ul> <li>● 用户管理</li> <li>● 利日春秋</li> <li>● 用户春秋</li> <li>● 用户春秋</li> <li>● 用户春秋</li> <li>● 用户春秋</li> <li>● 用户春秋</li> </ul>                                                                                                    | <b>BHG 344</b><br>admin                                               | 記 <b>び</b><br>用PKD: 所有<br>用RA                                                                                                    | 87.0                 | <ul> <li>● 回話を外用: 刊からか月</li> <li>&gt;&gt;&gt;&gt;</li> <li>&gt;&gt;&gt;&gt;&gt;&gt;&gt;&gt;&gt;&gt;</li> <li>&gt;&gt;&gt;&gt;&gt;&gt;&gt;&gt;&gt;&gt;&gt;&gt;&gt;&gt;&gt;&gt;&gt;&gt;&gt;&gt;&gt;&gt;&gt;&gt;&gt;&gt;&gt;&gt;&gt;&gt;&gt;&gt;</li></ul>                                                                                                    |                                                                                                    | Q 255                                                                                                    |
|               | <ul> <li>● 首页 &amp;</li> <li>★ ▲ 次 (2 件)(A</li> <li>★ ▲ 次 (2 件)(A</li> <li>▲ 452</li> <li>▲ 455</li> <li>▲ 455</li> <li>▲ 454</li> <li>▲ 454</li> <li>▲ 454</li> <li>▲ 454</li> </ul>                                                                                                    | 30°0587 ▲ 46114727<br>■ 0007 ● 0007<br>201826<br>15811169740<br>158237436275<br>15910255003<br>15811507067                                                                                                    | <ul> <li>личен</li> <li>с) хилен</li> <li>с) хилен<td><b>MK3 3441.</b><br/>adman</td><td>1日の<br/>用P(K8: 所有<br/>用P(K8: 所有</td><td>\$7.5 ESERTIÓ</td><td><ul> <li>✓ sliženjili: ⊞usenjili</li> <li>× 19.56</li> <li>× 8.44</li> <li>4.54</li> <li>4.54</li> <li>5.25</li> </ul></td><td>الارتجاز - المحالي - المحالي<br/>- المحالي - المحالي - المحالي - المحالي - المحالي - المحالي - المحالي - المحالي - المحالي - المحالي - المحالي -<br/>- المحالي - المحالي - المحالي<br/>- المحالي - المحالي - المحالي - المحالي - المحالي - المحالي - المحالي - المحالي - المحالي - المحالي - المحالي - المحالي - المحالي - المحالي - المحالي - المحالي - المحالي - المحالي - المحالي - المحالي - المحالي - المحالي - المحالي - المحالي - المحالي - المحالي - المحالي - المحالي - المحالي - المحال<br/>- المحالي - المحالي - المحالي - المحالي - المحالي - المحالي - المحالي - المحالي - المحالي - المحالي - المحالي - المحالي - المحالي - المحالي - المحالي - المحالي - المحالي - المحالي - المحالي - المحالي - المحالي - المحالي - المحالي - الم</td><td>Q 225<br/>Q 22<br/>4 25<br/>Q 4 25<br/>Q 4 25</td></li></ul> | <b>MK3 3441.</b><br>adman                                             | 1日の<br>用P(K8: 所有<br>用P(K8: 所有                                                                                                    | \$7.5 ESERTIÓ        | <ul> <li>✓ sliženjili: ⊞usenjili</li> <li>× 19.56</li> <li>× 8.44</li> <li>4.54</li> <li>4.54</li> <li>5.25</li> </ul>                                                                                                    | الارتجاز - المحالي - المحالي<br>- المحالي - المحالي - المحالي - المحالي - المحالي - المحالي - المحالي - المحالي - المحالي - المحالي - المحالي -<br>- المحالي - المحالي - المحالي<br>- المحالي - المحالي - المحالي - المحالي - المحالي - المحالي - المحالي - المحالي - المحالي - المحالي - المحالي - المحالي - المحالي - المحالي - المحالي - المحالي - المحالي - المحالي - المحالي - المحالي - المحالي - المحالي - المحالي - المحالي - المحالي - المحالي - المحالي - المحالي - المحالي - المحال<br>- المحالي - المحالي - المحالي - المحالي - المحالي - المحالي - المحالي - المحالي - المحالي - المحالي - المحالي - المحالي - المحالي - المحالي - المحالي - المحالي - المحالي - المحالي - المحالي - المحالي - المحالي - المحالي - المحالي - الم                                                                                                    | Q 225<br>Q 22<br>4 25<br>Q 4 25<br>Q 4 25 |
| 理系统 三         | <ul> <li>● 首页 &amp;</li> <li>素高称:</li> <li>● M2 (2 例)(A</li> <li>● M2 (2 例)(A</li> <li>● M2 (2 例)(A</li> <li>● M3 (2 例)(A</li> <li>● M3 (2 例)(A</li> <li>● M3 (2 例)(A</li> <li>● M3 (2 M)(A</li> <li>● M3 (2 M)(A<td>名叫版市 ▲ 4611 世内<br/>・1000 一切正<br/>空間名称<br/>15811165740<br/>1581165740<br/>1581557067<br/>1881357067<br/>1881357067</td><td>Ф. ЛИЧЕН         Ф. КАКЕН           ФОБВ:        </td><td>alda ∓44.<br/>admin</td><td>記<b>いた</b><br/>用中状态: 所有<br/>第24</td><td>etesse 500</td><td>♥ \$1885347; FH485347<br/>1 55<br/>1 55<br/>1</td><td>الارت التي التي التي التي التي التي التي الت</td><td></td></li></ul> | 名叫版市 ▲ 4611 世内<br>・1000 一切正<br>空間名称<br>15811165740<br>1581165740<br>1581557067<br>1881357067<br>1881357067                                                                                                    | Ф. ЛИЧЕН         Ф. КАКЕН           ФОБВ:                                                                                                    | alda ∓44.<br>admin                                                    | 記 <b>いた</b><br>用中状态: 所有<br>第24                                                                                                    | etesse 500           | ♥ \$1885347; FH485347<br>1 55<br>1 55<br>1 | الارت التي التي التي التي التي التي التي الت                                                                                                    |                                                                                                    |
|               | <ul> <li>▲ 然天 《</li> <li>▲ 秋天 《</li> <li>▲ 秋天 《</li> <li>▲ 秋天 《</li> <li>▲ 秋天 (*)</li> <li>▲ 4551</li> <li>▲ 4549</li> <li>▲ 4845</li> <li>▲ 4845</li> <li>▲ 4845</li> <li>▲ 4845</li> </ul>                                                                                                    | 유지도정 ▲ 431 중지<br>· · · · · · · · · · · · · · · · · · ·                                                                                                     | <ul> <li>第一世世 名、私公告世</li> <li>年代号語:</li> <li>第一世世俗:</li> <li>第二世世俗:</li> <li>第二世世俗:</li> <li>第二世世俗:</li> <li>第二世世俗:</li> </ul>                                                                                                    | 867 7-86<br>admin<br>admin<br>0 #59++0/85a1                           | 1520-5<br>189-1055: MH<br>2824<br>2000, 109-101<br>2000, 109-10<br>2000, 109-1000, 109-1000, 109-1000, 109-1000, 100-1000, 1000, 1 | Peterse 2.09         |                                                                                                    | البانية:<br>البانية:<br>الباني:<br>البانية:<br>البانية:<br>الباني:<br>الباني:<br>الب                                         | Q 35 2<br>Q 2<br>5<br>5<br>2<br>4<br>3<br>4<br>3<br>4<br>3<br>4<br>4<br>5<br>2<br>4<br>5<br>5<br>5<br>5<br>5<br>5<br>5<br>5<br>5<br>5<br>5<br>5<br>5                                                                                                    |
|               | <ul> <li>★ 芭 五 《</li> <li>★ 田市</li> <li>★ 田市</li> <li>2 (* 月2)</li> <li>4 (55)</li> <li>4 (55)</li> <li>4 (54)</li> <li>4 (54)</li> </ul>                                                                                                    | RPT版で 4 621年27日<br>・ 1011109740<br>15811199740<br>158127402<br>1581570467<br>1581570467<br>158159740<br>158159740<br>158159740<br>158159740<br>158159740<br>158159740<br>158159740<br>158159740<br>1581570467<br>158159740<br>158159740<br>158159740<br>158159740<br>158159740<br>158159740<br>158159740<br>158159740<br>158159740<br>158159746<br>158159740<br>158159746<br>158159746<br>158159746<br>158159746<br>158159746<br>158159746<br>158159746<br>158159746<br>158159746<br>158159746<br>158159746<br>1581597467<br>1581597467<br>1581597467<br>1581597467<br>1581597467<br>1591507467<br>159150747<br>159150747<br>159150747<br>1591507<br>159150                                                                                                    | <ul> <li>● 用户包括</li> <li>● 用户包括</li> <li>● 用户包括</li> <li>● 用户包括</li> <li>● 用户包括</li> <li>● 用户包括</li> <li>● 用户包括</li> <li>● 用户包括</li> <li>● 用户包括</li> <li>● 用户包括</li> <li>● 用户包括</li> <li>● 用户包括</li> </ul>                                                                                                    | MC 744                                                                | おおいた<br>用や広ち: 所作<br>展れ体<br>またが<br>またが またが<br>またが<br>またが<br>またが<br>またが またが<br>またが<br>またが                                                                                                    | 405 esaad+9          | elizety#8: Fiscety#8      type="border: style="border: style="type: style="border: style="type: style="type: style: style="type: style="type: style="type: style="type: style="ty                                                                                                    | البادين<br>البادين<br>البادین<br>البادین<br>البادین<br>البادین<br>الباد<br>البادین<br>البادین<br>الباد<br>الباد<br>البادین<br>البادین<br>المان<br>البادین<br>المان المان المان<br>المان<br>المان المان<br>المان<br>المان<br>المان المان<br>المان<br>المان<br>المان<br>المان المان<br>المان<br>المان<br>المان المان<br>المان<br>المان<br>المان الممان<br>المان<br>المان<br>المان<br>المان<br>الممان<br>المان<br>المان<br>المان<br>المان | Q BR           Q         C           I         ASR           Q         KSR           Q         KSR           Q         KSR           Q         KSR           Q         KSR           Q         KSR           Q         KSR           Q         KSR           Q         KSR           Q         KSR           Q         KSR           Q         KSR           Q         KSR           Q         KSR                                                                                                    |
| 理系统 =         |                                                                                                    | 安全な会<br>・ の の の の の の の の の の の の の の の の の の                                                                                                    | <ul> <li>▲ 用小性型 ② 5.44世紀</li> <li>● 用户名称:</li> <li>● 用户名称:</li> <li>● 用户名称:</li> <li>● の之言う:</li> <li>● の之言う:</li> <li>● の人言う:</li> </ul>                                                                                                    | IN∓ CNa<br>ama<br>amba<br>amba<br>amba<br>amba<br>amba<br>amba<br>amb | 田中広志: 所作<br>用中広志: 所作<br>単元の<br>単元の<br>和市広志: 所作                                                                                                    | 47.0 0582097<br>     | <ul> <li>● 創業時间: 开始時期</li> <li>オートーーーーーーーーーーーーーーーーーーーーーーーーーーーーーーーーーーー</li></ul>                                                                                                    | البانية:<br>البانية:<br>الباني:<br>البانية:<br>البانية:<br>البانية:<br>البانية:<br>البانية:<br>الباني:<br>الباني                                           | Q.000           Q         Q           P         Q           Q         Q           Q         Q                                                                                                    |

密码修改页面

## 2.11 退出当前登录

鼠标放到右上角头像上,点击下拉列表中的"退出系统"。

|                    | ☑ 修改密码 |
|--------------------|--------|
| - 结束时间 Q 搜索        | ↓ 系统公告 |
|                    | ▣ 清除缓存 |
| Q 2                | ① 退出系统 |
| <b>塭</b> 作<br>退出系统 |        |